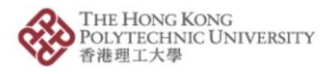

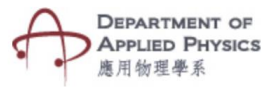

## Lab- Measure Specific Heat Capacity

## Steps to follow-

- 1. Press the Lab Measure Specific Heat Capacity.
- The camera of the phone will open after pressing Lab Measure Specific Heat Capacity button.
- 3. Please hold the camera on top of the image target.
- 4. An animated experimental setup with a joulemeter, an immersion heater and a calorimeter will be visible.
- 5. Power and time can be changed with the help of the two sliders and the element whose specific heat is to be observed can be changed by a dropdown menu
- 6. Changing the values will show specific heat of an element.

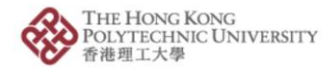

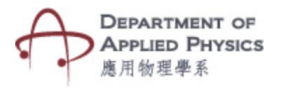

| Specific Heat Capacity (比熱容), $c = Q/m\Delta T$<br>where, $Q =$ heat transferred (轉移的熱量), $m =$ mass (質量)<br>$\Delta T =$ change in temperature (溫度的變化量)<br>Here mass (質量) = 1 kg, Initial Temperature (初始溫度) = 25°C<br>Specific Heat Capacity of Mercury (汞的比熱容) = 140 J/kg°C<br>$Q = P^*t = 3427380$ J, Therefore, $\Delta T = 24481.29$ °C | •<br>Mercury   汞<br>Power   功率<br>Time   時間<br>33 min |
|----------------------------------------------------------------------------------------------------|-------------------------------------------------------|
|                                                                                                    | Back   返回                                             |
| Specific Heat Capacity (比熱容), c = Q/ m $\Delta$ T<br>where, Q = heat transferred (轉移的熱量), m = mass (質量)<br>$\Delta$ T = change in temperature (溫度的變化量)<br>Here mass (質量) = 1 kg, Initial Temperature (初始溫度) = 25°C<br>Specific Heat Capacity of Water (水的比熱容)= 4200 J/kg°C<br>Q= P*t = 2180400 J, Therefore, $\Delta$ T = 519.1429 °C         | Water   水<br>Power   功率 1817 W<br>Time   時間 20 min    |
|                                                                                                    | Back   返回                                             |

Fig. Screenshots from the topic "Lab – Measure Specific Heat Capacity"

圖:「實驗:測量比熱容」截圖

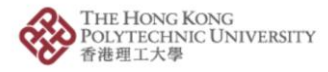

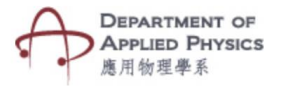

## 實驗:測量比熱容

## 步驟:

- 1. 按「實驗:測量比熱容」按鈕。
- 2. 按「實驗:測量比熱容」按鈕後,手機的相機鏡頭將會打開。
- 3. 將相機放在目標圖片上。
- 4. 焦耳計、浸入式加熱器和熱量計的實驗裝置動畫將於螢幕上顯示。
- 透過兩個滑動條可改變功率和時間,於下拉菜單可選擇不同物料/元素,然後可觀察其比熱容。
- 6. 數值更改後,會顯示所選的物料/元素的比熱容之轉變。